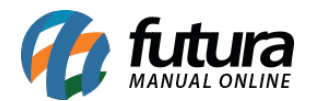

## 1 - Inclusão de campos para impressão dos garçons por item na impressão da cozinha

**Caminho:** Configurações > Impressos > Layout Impressão da Cozinha > Padrão

Como complemento à alteração da versão anterior, nesta versão foram incluídos os campos **GARCOM\_ID\_ITEM** e **GARCOM\_RAZAO\_SOCIAL\_ITEM** na impressão da cozinha. Estes campos serão responsáveis por imprimir o código e a razão social do garçom que registrou o item na venda.

Para configurá-los, basta acessar o caminho abaixo e inseri-los da seguinte maneira:

| LayOut de Impre     | são na Cozinha 🛛 🗙 🔪                       |                        |                       |                 |                  |                |              |            |
|---------------------|--------------------------------------------|------------------------|-----------------------|-----------------|------------------|----------------|--------------|------------|
| Novo [F2]           | Editar [F3] Excluir Grava                  | r [F10] Cano           | elar                  | Imprimir Modelo | Copiar           | Export         | tar I        | Importar   |
| Consulta Cadastro   |                                            |                        |                       |                 |                  |                |              |            |
| ID                  | 11 Nro. De Linhas 236 Nro. De Co           | olunas                 | 54 Tipo ação de Pro   | duto<br>Ordem   |                  |                |              |            |
|                     |                                            |                        |                       | 1 Ordeni        | Secon Or         | dem            |              |            |
| Descricao           | COZINHA                                    |                        |                       |                 | Cabecalbo        | 0              |              |            |
| Linhas por polegada | Sexto (6 linhas por polegada)              |                        |                       | Dade            | s do Produto     | 1              |              |            |
| p p g               |                                            |                        |                       | Dad             | los Adicionais   | 2              |              |            |
| Fonte               | 17 cpp (Condensado)                        |                        |                       |                 |                  |                |              |            |
| Comprimento         | 100,00 (Bobina)                            |                        |                       |                 |                  |                |              |            |
| 1                   | 7.50                                       |                        |                       |                 |                  |                |              |            |
| Largura             | 7,50                                       |                        |                       |                 |                  | م              |              |            |
|                     |                                            |                        |                       |                 |                  | <del>م</del> ہ |              |            |
| Cabecalho Cabec     | lbo do Dados do Produto 🔨 Dados do Produto | Guarnições Adi         | cionais Dados Adicior | nais Montage    | m Cabecalho de ( | ancelamento    | Cancelamer   | to de Item |
| Carryanic (Carry    |                                            | Containing to the line |                       | iale (Heritage  |                  |                | (Sansonanno) |            |
| Linha Coluna        | Descricao                                  | Tipo                   | Campo/T               | exto            | Tam. Max.        | Fonte          | Imprimir     | Opcoes     |
| • 1 1 Tr            | iço                                        | Traço                  |                       |                 | 48 17            | cpp (Condensa  | ad 🗸 🔰       | Nenhum     |
| 2 1 PR              | ODUTO DESCRIÇÃO                            | Campo                  | DESCRICAO             |                 | 48 17            | cpp (Condensa  | ad 🗸 👘       | Nenhum     |
| 3 1 TE              | XTO "QTDE:"                                | Texto                  | QTDE:                 |                 | 6 17             | cpp (Condensa  | ad 🗸 👘       | Nenhur     |
| 3 5 QI              | JANTIDADE                                  | Campo                  | QUANTIDADE            |                 | 8 17             | cpp (Condensa  | ad 🗸 👘       | Nenhur     |
| 4 1 0               | SERVACAO                                   | Texto                  | OBSERVACAO:           |                 | 48 17            | cpp (Condensa  | ad 🗸 🔰       | Nenhum     |
| 4 11 OI             | SERVACAO                                   | Campo                  | OBSERVACAO_ITEM       |                 | 48 17            | cpp (Condensa  | ad 🗸 🔰       | Nenhum     |
| 5 1 G/              | RÇOM                                       | Texto                  | GARÇOM ID ITEM:       |                 | 10 17            | cpp (Condensa  | ad 🗸         | Nenhum     |
| 5 11 G/             | RÇOM ID                                    | Campo                  | GARCOM_ID_ITEM        |                 | 99 17            | cpp (Condensa  | ad 🗸 👘       | Nenhum     |
| 6 1 G/              | RÇOM                                       | Texto                  | GARÇOM RAZAO:         |                 | 10 17            | cpp (Condensa  | ad 🗸 👘       | Nenhur     |
| 6 15 G/             | RÇOM RAZAO                                 | Campo                  | GARCOM_RAZAO_SO       | CIAL_ITEM       | 99 17            | cpp (Condensa  | ad 🗸 🔰       | Nenhur     |
| 7 1 lin             | ha                                         | Traco                  |                       |                 | 10 17            | cpp (Condensa  | ad 🗸         | Nenhur     |

Configurando da forma destacada, a impressão do layout será exibida conforme a imagem abaixo:

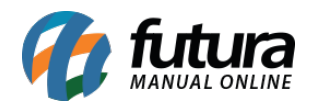

IMPRESSÃO ITENS \_\_\_\_\_ \_\_\_\_\_ COMANDA: MESA: 16 PEDIDO: 81667401 N.I.C.: 14578901 \_\_\_\_\_ GARÇOM: \_\_\_\_\_ \_\_\_\_\_ COCA COLA LATA QTDE 1,00 OBSERVACAO: GARÇOM ID 47601 GARÇOM RAZ GAEL BARBOSA \_\_\_\_\_ \_\_\_\_\_ COCA COLA LATA QTDE 1,00 OBSERVACAO: GARCOM ID 47601 GARCOM RAZ GAEL BARBOSA \_\_\_\_\_ \_\_\_\_\_ COCA COLA LATA QTDE 1,00 OBSERVACAO: GARCOM ID 47601 GARÇOM RAZ GAEL BARBOSA \_\_\_\_\_ -----COCA COLA LATA QTDE 1,00 OBSERVACAO: GARCOM ID GARÇOM RAZ \_\_\_\_\_ \_\_\_\_\_ COCA COLA LATA QTDE 1,00 OBSERVACAO: GARÇOM ID 48501 GARÇOM RAZ BENÍCIO FELIPE DA CRUZ \_\_\_\_\_ DATA/HORA DA IMPRESSÃO: 17/01/2025 14:44

**Observação:** Caso o produto seja lançado através do Gourmet a qual não contém o vínculo com o garçom, o campo será impresso em branco. Como pode ser observado no 4º produto na imagem acima.